## Submission of Psychological/Neuropsychological Testing Results

Per PerformCare policy <u>CM-012</u>, Psychological and Neuropsychological providers are required to submit completed testing results to PerformCare within **10 calendar days** of completing the written results of testing for payment. With the implementation of the NaviNet Provider Portal, providers are able to follow these instructions to submit those results instead of faxing or mailing.

| Action                                                                                                   |                                                                                                    |
|----------------------------------------------------------------------------------------------------|----------------------------------------------------------------------------------------------------|
| Locate the existing request under Workflows for t                                                        | his Plan.                                                                                                    |
| Workflows for this Plan                                                                                  |                                                                                                    |
| Eligibility and Benefits Inquiry                                                                         |                                                                                                    |
| Claim Status Inquiry                                                                                     |                                                                                                    |
| Behavioral Health Authorization<br>Management                                                            |                                                                                                    |
| Behavioral Health Authorizations<br>Log                                                                  |                                                                                                    |
| If                                                                                                    | Then                                                                                                    |
| The request was created in NaviNet                                                                       | Select Behavioral Health Authorizations<br>Log                                                                                                    |
| The request was not created in NaviNet (for                                                              | Select Behavioral Health Authorizations                                                                                                    |
| example if the request was faxed, phoned, or                                                             | Management and then Search for Existing                                                                                                    |
| Submitted via sivaj                                                                                      | Inquiry by NaviNet)                                                                                                    |
| Select Attach on the request that needs to be ame                                                        | nded.                                                                                                    |
| GRETA EMERSON Date of Service:                                                                           | Date of Submission: O Approved                                                                                                    |
| 03/18/2022<br>AmeriHealth Caritas Auto =: 92203003350                                                    | 03/18/2022 as of 03/18/2022                                                                                                    |
| ⊘ Auth Details + Creat                                                                                   | e New 🤊 History 🔦 Attach 🕈 Refresh Status                                                                                                    |
| Select Add Document.                                                                                     |                                                                                                    |
|                                                                                                    |                                                                                                    |
| Attach Documents                                                                                         | *                                                                                                    |
| + Add Document                                                                                           |                                                                                                    |
|                                                                                                    |                                                                                                    |
|                                                                                                    |                                                                                                    |
| Drop Documents her                                                                                       | e to Attach                                                                                                    |
|                                                                                                    |                                                                                                    |
| Attach supporting clinical documentation (supported                                                      | d document types: pdf_docx_xml_csy_ppg_gif)                                                                                                    |
| The user may attach up to 10 documents. The use                                                          | r can identify the document type based on the drop                                                                                                    |
| down list. If the user attaches a document, the doc<br>ability to delete any document attached in error. | ument type is mandatory. The user also has the                                                                                                    |
| , ,                                                                                                    |                                                                                                    |
|                                                                                                    |                                                                                                    |
|                                                                                                    |                                                                                                    |
|                                                                                                    | Action         Locate the existing request under Workflows for the function of the existing request under Workflows for the function of the existing request in the existing request in the request use of the existing request and the existing request was reacted in NaviNet         If         The request was created in NaviNet         The request was not created in NaviNet (for example if the request was faxed, phoned, or submitted via Jiva)         Select Attach on the request that needs to be ame         GRETA EMERSON       Date of Service: 03/18/2022         AmeriHealth Caritas       Auth # # 92203003350         Select Add Document.         Attach Documents         Image: Add Document         Drop Documents her         Attach supporting clinical documentation (supporte The user may attach up to 10 documents. The use down list. If the user attaches a document, the doca ability to delete any document attached in error. |

| Add Desument                                    |                               |
|-------------------------------------------------|-------------------------------|
|                                                 |                               |
| W Test Stuff.docx                               | BH Discharge Form 🗸           |
|                                                 | Select document type          |
|                                                 | BH document                   |
|                                                 | Initial Authorization Form    |
| 1                                               | Authorization Extension Form  |
|                                                 | Psychological Testing Results |
|                                                 | BH Discharge Form             |
|                                                 |                               |
| Select Attach when the request is               | s complete.                   |
| Attach Documents                                | s complete.                   |
| Attach Documents                                | s complete.                   |
| Attach Documents  Add Document  Test Stuff.docx | Psychological Testing Results |
| Attach Documents  Add Document  Test Stuff.docx | Psychological Testing Results |
| Attach Documents  Add Document  Test Stuff.docx | Psychological Testing Results |